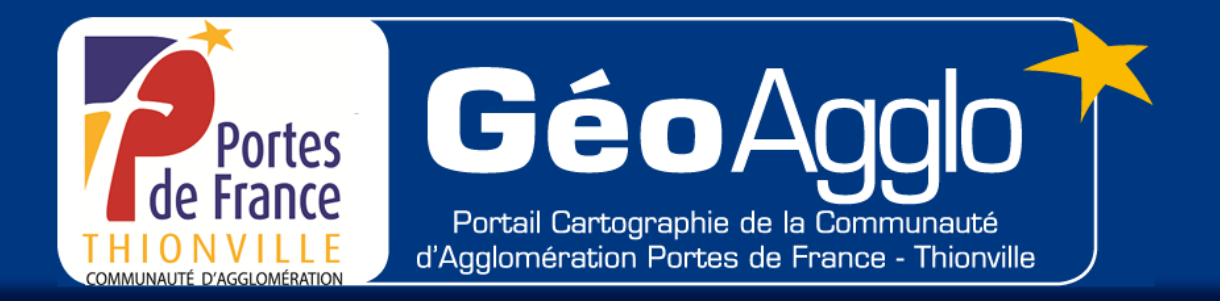

# Guide d'utilisation de la plateforme GéoAgglo de la Communauté d'Agglomération Portes de France Thionville

http://www.geoagglo-thionville.fr

Vous pouvez nous contacter par mail, pour toutes questions, suggestions et propositions :

INFORMATIQUE.SIG@agglo-thionville.fr

# Descriptif de l'application :

L'application développée par la Communauté d'Agglomération Portes de France - Thionville, est composée des éléments suivants :

- Le bandeau de l'application : permet de contacter le service SIG de la CAPFT quel que soit la carte que vous êtes en train de consulter, afin de signaler un oubli, un erreur, ou simplement pour faire une remarque, soumettre une suggestion au service SIG de la CAPFT.
- La barre de menus et la barre d'outils : permet de choisir la carte thématique que l'on veut afficher, choisir le support de fond de carte, imprimer, accéder aux outils qui interagissent avec la carte (créer des requêtes, des zones tampons, des sélections, mesurer des distances ou des surfaces, etc.) zoomer sur un endroit, actualiser l'affichage, télécharger, accéder à l'aide, aux mentions légales et effectuer des recherches et des zooms localisés.
- La barre de navigation : permet d'utiliser les outils qui agissent sur l'affichage de la carte (déplacer, zoomer, sélectionner)
- La barre des tâches : permet d'afficher des informations ou des résultats d'actions générées via la barre d'outils. Cette barre dispose aussi l'onglet Légende qui permet d'activer/désactiver des informations sur la carte.

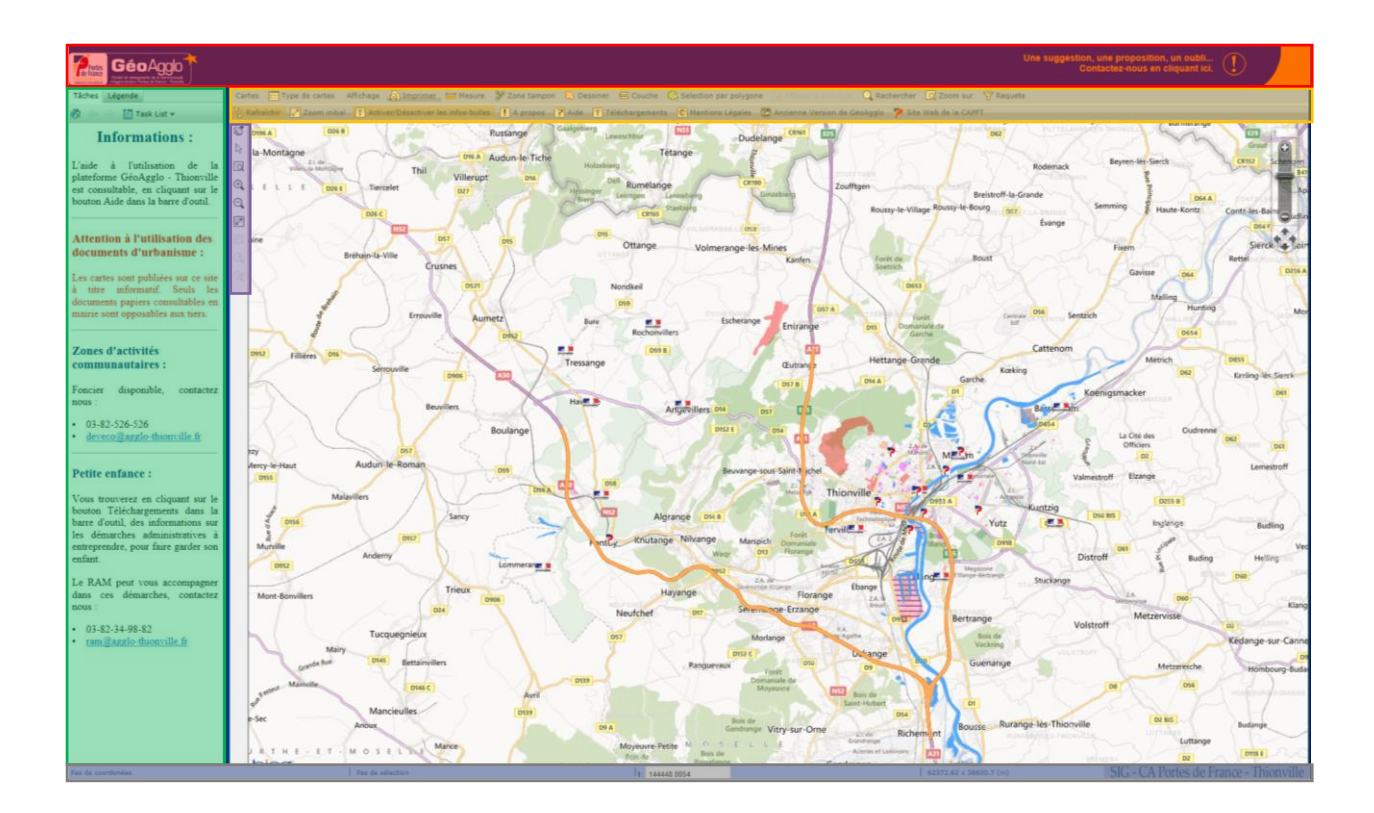

La barre de localisation : affiche les coordonnées et l'échelle d'affichage.

# La barre de menus et la barre d'outils

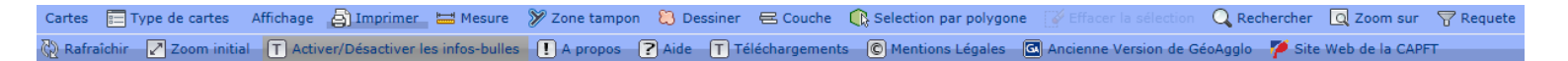

**Le menu** « **Cartes** » : sont disponibles dans ce menu, toutes les thématiques qui ont été développées pour la plateforme grand public, à savoir :

*Plan*: pour obtenir tous les renseignements concernant des administrations publiques, (mairies, services à la personne, services sociaux, édifices religieux, l'enseignement, la santé, etc.)

Plan est la thématique affichée par défaut.

- *Urbanisme* : afin de consulter les documents d'urbanisme d'une commune, accéder au règlement d'une zone,
- *Petite enfance* : vous trouverez ici toutes les informations nécessaires pour la garde d'un enfant,
- *Développement économique :* sont ici représentées les zones d'activités communautaires, avec leurs caractéristiques, avec la possibilité de consulter le foncier disponible pour une installation commerciale,
- *Environnement* : sont entre autre consultables sur le territoire, la géologie, les zonages des risques miniers et inondation, ainsi que l'occupation du sol,
- Grands projets : sont présentés ici les grands projets communautaires en cours sur le territoire,
- *Tourisme* : sont consultables les pistes cyclables communales et communautaires, les sentiers pédestres et le patrimoine architectural,
- *Transport :* la thématique reprend les différents modes de transports du territoire, (vélo, bus train, etc.)
- *Construire sa propre carte :* toutes les données précédemment citées sont reprises dans cette thématique afin de permettre de réaliser sa propre carte selon ses besoins.

### Lors d'un changement de thématique, si la carte reste figée cliquer sur le bouton Rafraîchir.

« **Type de carte** » : pour afficher un fond cartographique d'habillage (ex : photographie aérienne).

Google Streets
 Google Satellite
 Google Hybrid
 Bing Maps Street
 Bing Maps Satellite
 Bing Maps Hybrid
 NONE

### 🗟 Menu déroulant Imprimer :

L'outil offre 4 possibilités d'impression :

🔄 Imprimer la carte

📙 Enregistrer une image de la carte

Imprimer une image de la légende

Imprimer la carte et la légende

🖨 Imprimer la carte : pour imprimer la carte affichée à l'écran,

| Tâches Légende       | Cet          |
|----------------------|--------------|
| 🗞 💠 🄿 📳 Task List 🗸  | Im           |
| Tracé rapide         | Elle<br>l'in |
| Carte d'accai        |              |
| Sous-titre           | 3            |
| Plan                 | lers C       |
| ✓ Options avancées   |              |
| Format de papier     | WOE -        |
| A3 (297 MM) X 420 MM |              |
| Mise à l'échelle     | D14          |
| 1:5000               | ange         |
| Générer              |              |

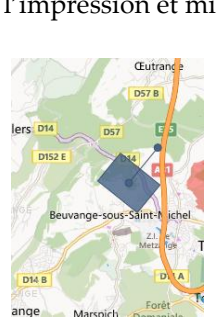

Cette fenêtre s'affiche dans le volet des Tâches lors d'un clic sur le bouton nprimer la carte.

le permet de paramétrer son impression : titre, sous-titre, format de mpression et mise à l'échelle.

A savoir, une rotation peut également être effectuée. Il suffit de se positionner sur le point bleu de maintenir le clic gauche enfoncé et de pivoter dans le sens souhaité avec sa souris.

Attention : lors de vos impressions de cartes, les fonds définis dans le menu « Type de cartes » ne seront pas imprimés.

Enregistrer une image de la carte : pour enregistrer ou ouvrir la carte courante au format PNG,

Display in the sequence of the sequence of the

El Imprimer la carte et la légende : permet d'afficher la carte courante et sa légende sur une même image,

**Mesure :** permet de mesurer les distances entre plusieurs points. Il suffit de sélectionner l'outil puis de tracer point par point la distance à calculer.

Simultanément, on obtient dans l'onglet des tâches la surface ainsi calculée.

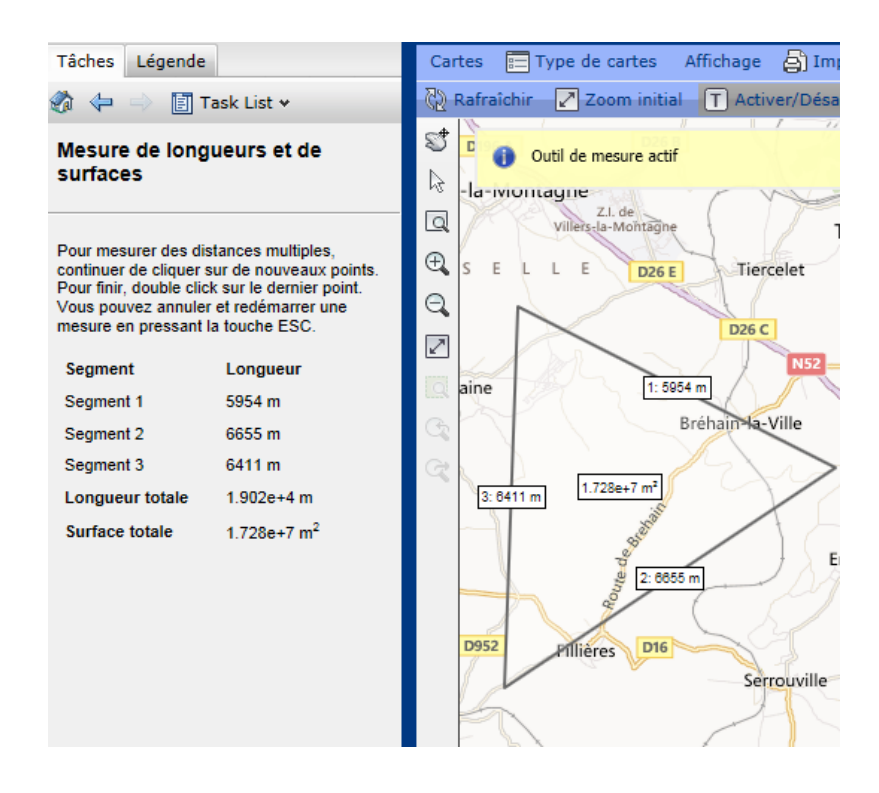

**Zone Tampon :** permet de réaliser une zone tampon autour d'un objet sélectionné.

Il suffit de sélectionner des objets sur l'image, de cliquer sur le bouton Rafraîchir, de sélectionner l'objet souhaité, de donner un nom à la zone tampon et de définir le style de remplissage et de bordure.

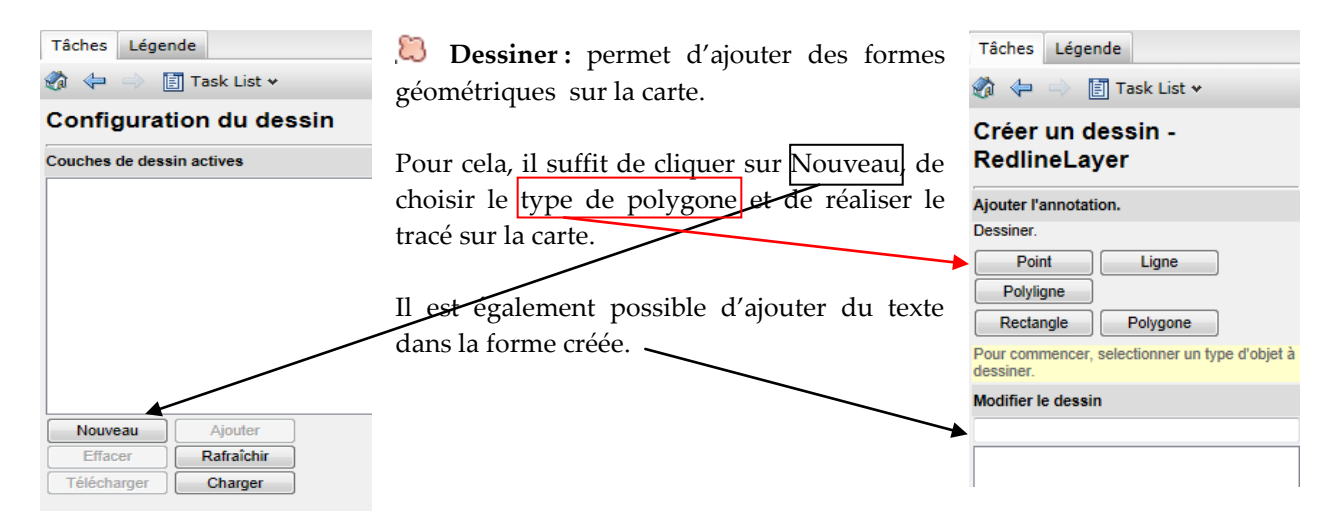

SIG de la Communauté d'Agglomération Portes de France Thionville

Tâches Légende

📳 Task List 🛩

Créer une zone tampon Paramètres de zone tampon Sélectionnez des obiets sur l'image

e autour des objets

Kilomètres 💌

est sé

Calques à inclure dans la zone tamp

n 😓

Dieta

Rafraîchir

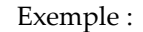

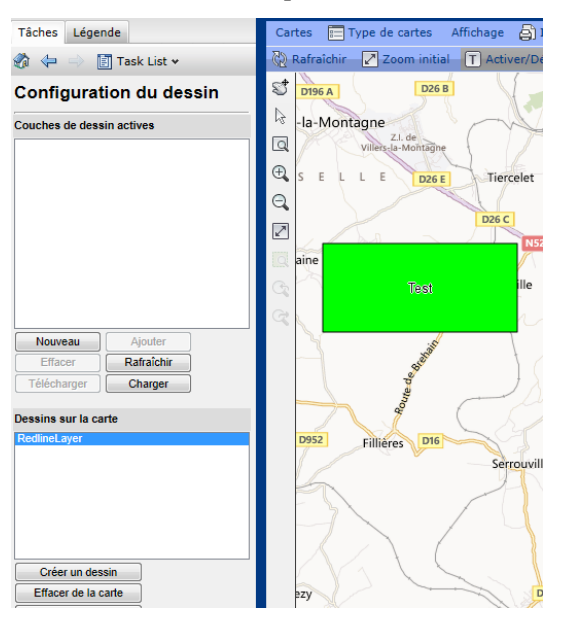

**Couche :** permet de créer un nouveau calque.

| Tâches Légende           |        |
|--------------------------|--------|
| 🗞  🔿 📳 Task List 🕶       |        |
| Thème de la couche       | •      |
| Sélectionner une couche  |        |
| Couche:                  |        |
| Bâtiments administratifs | •      |
| Nom du thème :           |        |
| Bâtiments administratifs |        |
| Définir les conditions   |        |
| Propriétés:              |        |
| NUMCOM                   | •      |
| Min:                     |        |
| 672                      |        |
| Max:                     |        |
| 757                      |        |
| Distribution:            |        |
| Unique                   | -      |
| # des règles:            |        |
| 30                       |        |
| Amplitude de l'échelle   |        |
| 0 - 7000                 | •      |
| Style Ramp               |        |
| Transparence:            |        |
| 0                        | %      |
| couleur de remplissage:  |        |
| De: A:                   |        |
|                          |        |
| Couleur du cadre:        |        |
| De: A                    |        |
|                          |        |
| Apr                      | liquer |
| <u></u>                  |        |
|                          |        |
|                          |        |

Par exemple (image de gauche) :

Pour ajouter un nouveau calque, qui reprend les bâtiments administratifs de Thionville, Tressange et Yutz, il faut procéder ainsi :

- Sélectionner une couche, (ici : Bâtiments administratifs)
- Donner un nom au calque,
- Définir les propriétés, (ici : pour le communes dont le numéro INSEE est compris entre 672 et 757)
- Choisir une couleur,
- Appliquer.

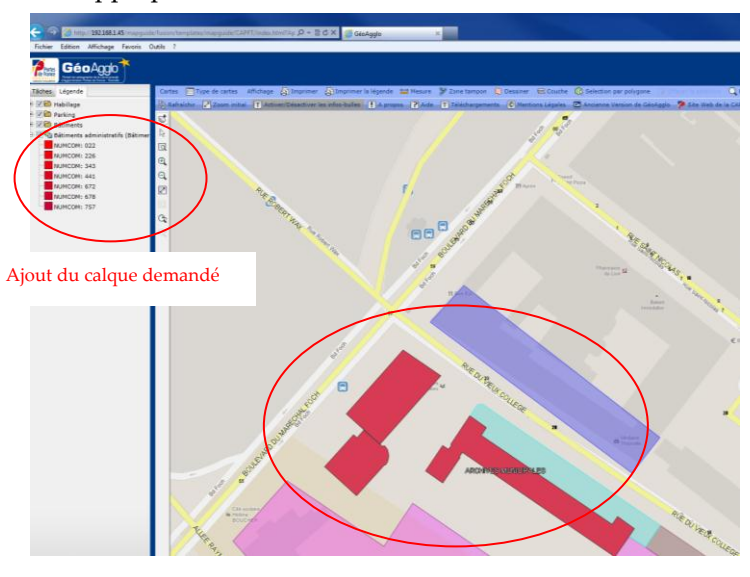

**Sélection par polygone :** permet de réaliser des sélections par polygones.

Il suffit de cliquer sur la carte pour débuter le tracé de la zone à sélectionner.

**1** 

**Effacer la sélection :** permet d'effacer la sélection en cours.

**Rechercher** : permet d'effectuer des recherches de rues, de parcelles, de bâtiments et de cours d'eau.

| oAgglo | Q Rechercher Q Zoom sur    |   | -                         |
|--------|----------------------------|---|---------------------------|
|        | Plan                       | > |                           |
|        | Développement économique   | ۶ |                           |
| THEN   | Enfance                    | ۶ |                           |
|        | Environnement              | > |                           |
| 2004   | Grands projets             | ۶ | LES-SIERCK                |
|        | Construire sa propre carte | ۶ |                           |
|        | Tourisme                   | > | CONTZ-LES-BAINS           |
| /      | Transport                  | ۶ | HAUTE-KONTZ               |
| BREIST | Urbanisme                  | > | 🔍 Rechercher une rue      |
|        |                            |   | O Rechercher une parcelle |

Attention : Certaines recherches peuvent se faire quel que soit la thématique choisie dans le menu Cartes et d'autres sont seulement réalisables pour des thématiques bien précises. C'est pour ces raisons, qu'il faut préalablement choisir une thématique avant d'effectuer une recherche.

Les étapes pour réaliser une recherche :

- 1. Cliquer sur le bouton Rechercher,
- 2. Sélectionner la thématique dans laquelle vous vous trouvez, (cf. Menu Cartes)
- 3. Choisissez la recherche à réaliser,

| Rechercher une rue                                                                                    | Rechercher une parcelle                                                                                                    | Rechercher un bâtiment                                                                                                    |  |
|----------------------------------------------------------------------------------------------------|----------------------------------------------------------------------------------------------------|----------------------------------------------------------------------------------------------------|--|
| Attention : N'entrez qu'un seul mot à la fois, la recherche multi-critères n'est pas prise en compte. | Cette recherche fonctionne pour les cartes Plan,<br>Construire sa propre carte et Urbanisme. Pour<br>rechercher une parcelle : Saisir le numéro de la<br>section et le numéro de la parcelle (Exemple :<br>450012) PS: N'oubliez pas d'afficher les<br>éléments du cadastre dans la carte. | Cette recherche fonctionne pour les cartes Plan<br>et Construire sa propre carte. Attention :<br>N'entrez qu'un seul mot à la fois, la recherche<br>multi-critères n'est pas prise en compte. |  |
| Rechercher                                                                                            | Rechercher                                                                                                    | Rechercher                                                                                                    |  |

4. Entrer le champ recherché, (attention pour certaines recherches il ne faut entrer qu'un seul mot à la fois, la recherche multicritères n'est pas prise en compte)

5. Cliquer sur Rechercher,

6. Pour afficher l'objet de la recherche, double-cliquer dessus et un zoom s'effectue automatiquement sur la recherche.

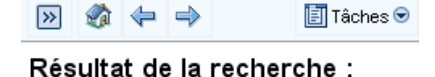

| Nom                | Adresse                              |
|--------------------|--------------------------------------|
| MAIRIE DE TERVILLE | Route de Verdun, 57180<br>TERVILLE   |
| MAIRIE DE HAVANGE  | 3 Rue de la Mairie, 57650<br>HAVANGE |
| MAIRIE DE YUTZ     | 107 Grand'Rue, 57970<br>YUTZ         |
| MAIRIE ANNEXE DU   | Avenue du Général de                 |

Les étapes sont les mêmes pour chacune des recherches, qu'il s'agisse d'une recherche de parcelle, de bâtiment, de rue ou de cours d'eau.

**Zoom sur :** permet de zoomer directement sur certains lieux sans avoir à naviguer sur la carte. Pour cela, il suffit de cliquer sur le bouton "Zoom sur", puis cliquer sur le lieu qui vous intéresse.

| 🝳 Zoom sur 🔤 🖓 Requete                 |                        |
|----------------------------------------|------------------------|
| Zoom sur une commune >                 | Zoom sur Angevillers   |
| Zoom sur une zone d'activité 👂         | Zoom sur Basse-Ham     |
| Zoom sur une structure >               | Zoom sur Fontoy        |
| T STAR                                 | Zoom sur Havange       |
| Rodem                                  | Zoom sur Illange       |
| Y-L VIELAG                             | Zoom sur Kuntzig       |
| Breistroff-la-Grande                   | Zoom sur Lommerange    |
| Je Roussy-le-Bourg BREIS D57 F-LA-GRAN | Zoom sur Manom         |
| Evang                                  | Zoom sur Rochonvillers |
| S TKN                                  | Zoom sur Terville      |
| BousBoust                              | Zoom sur Thionville    |
|                                        | Zoom sur Tressange     |
|                                        | Zoom sur Yutz          |
|                                        | Malling                |

*Zoom sur une commune :* Ces zooms fonctionnent quelle que soit la thématique dans le Menu Type Cartes.

*Zoom sur une zone d'activité :* Ces zooms fonctionnent quelle que soit la thématique dans le Menu Cartes, mais il est vivement conseillé de se trouver sur la thématique Développement économique.

*Zoom sur une structure :* Ces zooms fonctionnent quelle que soit la thématique dans le Menu Cartes, mais il est vivement conseillé de se trouver sur la thématique Petite enfance pour que la représentation cartographique du bâtiment apparaîsse.

**Google StreetView :** permet d'accéder à l'outil StreetView développé par Google. (<u>http://maps.google.fr/intl/fr/help/maps/streetview/</u>)

Conseils d'utilisation :

- Zoomer sur l'endroit souhaité à l'aide des outils de zooms,
- Se positionner, (de préférence sur un endroit où StreetView renvoie des données)
- Agrandir la barre des tâches, afin d'avoir une fenêtre StreetView plus grande,
- Se déplacer :
  - Soit à l'aide de la loupe de la carte Soit directement dans StreetView.

### **Requête :** permet de réaliser sa propre requête.

Il suffit de sélectionner une couche, le champ sur lequel se fera la requête, de définir un opérateur, d'écrire la valeur recherchée, de choisir une propriété de sortie, de cliquer sur Exécute et de sélectionner l'objet désiré, puis de cliquer sur le bouton Zoom.

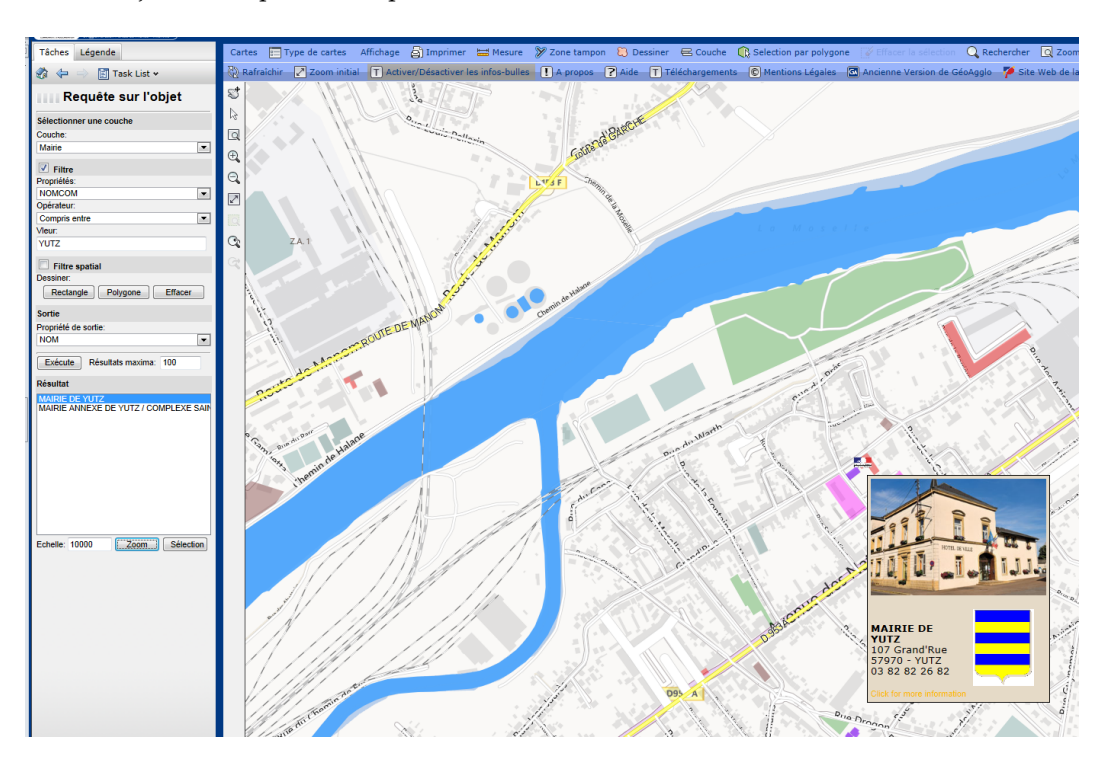

🕅 Rafraîchir : pour réactualiser la carte active. Commande très utile, lorsque la carte est figée.

**Zoom Initial** : permet de zoomer sur l'étendue d'origine définie pour la carte.

**I** Activer/Désactiver les info-bulles : Les info-bulles donnent des informations sur les objets graphiques que vous survolez avec la souris. Par exemple, pour le plan cadastral, l'info-bulle permet de se renseigner sur le numéro de parcelle et le numéro de section.

A noter, certaines couches d'informations peuvent être liées à des documents informatiques (documents en pdf, lien vers un site internet...). C'est le cas notamment des règlements d'urbanisme qui sont rattachés aux zonages.

Pour accéder à ces documents, il suffit de pointer le curseur de la souris sur la zone concernée, et d'effectuer un clic gauche.

Si un document est rattaché à un objet cartographique, cela sera signalé dans l'info-bulle.

Attention : Votre navigateur est susceptible de bloquer l'ouverture des documents joints. Pour y avoir accès, il suffit d'autoriser l'affichage de pop-up dans votre navigateur (cf. image ci-dessous).

| 🛐 Line fenêtre publicitare a ét | é bioquée. Pour afficher cette fenêtre publicitaire ou des options supplémentaires, diquez ic                                  | Autorized between strengent last familitans ou déclination |      |
|---------------------------------|----------------------------------------------------------------------------------------------------|------------------------------------------------------------|------|
| Géo<br>Agglo                    | Une suggestion, une proposition, Toujours autoriser les ferêtres publicitaires de ce ste<br>Contacteiz nouis en cla Paramètres |                                                            |      |
|                                 | 3 😐 표 육, Q, 및 🐮 Recherche @                                                                                                    | Aide de la barre d'informations                            | ches |

**A propos** : qui récapitule les informations concernant l'historique de la plateforme, ses évolutions, ses mises à jour, etc.

**Aide** : pour trouver les informations utiles pour une utilisation simple de l'application

**Téléchargements** : sont ici stockées tous les documents téléchargeables sur la plateforme par thématique, son contenu varie en fonction des évolutions et des nouvelles informations mises en ligne sur la plateforme

Mention Légales : qui reprend toutes les informations juridiques du site

Ancienne Version : qui permet de rebasculer vers l'ancienne application

**Site Web de la CAPFT** : qui permet d'accéder au site de la Communauté d'Agglomération Portes de France Thionville : <u>http:///www.agglo-thionville.fr</u>

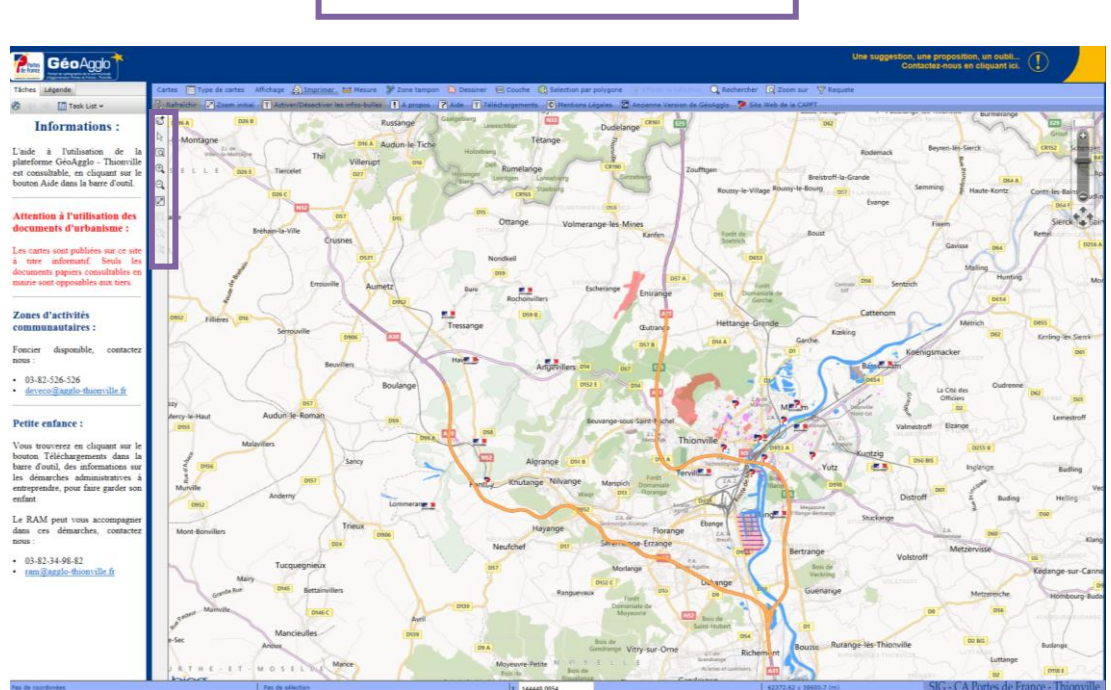

# La barre de navigation

St Déplacement panoramique : cliquez de manière prolongée sur la carte pour la déplacer.

**Outil de sélection :** permet de sélectionner des éléments sur la carte par un clic ou une fenêtre de sélection.

🗖 **Zoom sur rectangle :** dessinez un rectangle afin d'afficher une nouvelle étendue.

🔍 Zoom avant : active le mode zoom. Cliquez sur la carte pour effectuer un zoom avant. Le point sur lequel vous cliquez deviendra le centre de la nouvelle vue.

🔍 Zoom arrière : active le mode zoom. Cliquez sur la carte pour effectuer un zoom arrière. Le point sur lequel vous cliquez deviendra le centre de la nouvelle vue.

**Echelle et centre d'origine :** effectue un zoom sur l'étendue d'origine définie pour la carte.

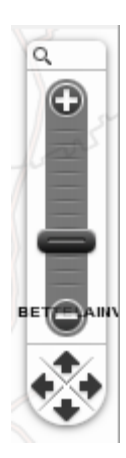

#### Zoom:

Cet outil, en haut à droite, permet de réaliser les mêmes actions que les boutons de la barre de navigation (déplacements sur la carte, zooms avant/arrière).

# La barre des tâches

### L'onglet Tâches :

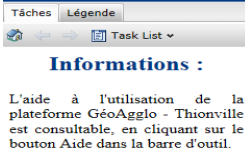

Attention à l'utilisation des documents d'urbanisme :

Les cartes sont publiées sur ce site à titre informatif. Seuls les a titre informatif. Seuls les documents papiers consultables en mairie sont opposables aux tiers.

#### Zones d'activités communautaires :

Foncier disponible, contactez nous :

03-82-526-526
<u>deveco@agglo-thionville.fr</u>

#### Petite enfance :

Vous trouverez en cliquant sur le bouton Téléchargements dans la barre d'outil, des informations sur les démarches administratives à entreprendre, pour faire garder son enfant.

Le RAM peut vous accompagner dans ces démarches, contactez nous :

03-82-34-98-82
 ram@agglo-thionville.fr

Par défaut, l'onglet Tâches affiche des informations sur la plateforme et l'utilisation de ses données.

Il sert aussi à afficher les résultats et régler les paramétrages des différents boutons tels que Imprimer, Mesure, Zone Tampon, Dessiner, Couche, Rechercher, Zoom sur et Requête.

🗐 Task List 🛩 

L'icône « Maison » permet de revenir sur la page d'accueil, affichée par défaut. Les flèches permettent de revenir en arrière ou d'aller vers la page suivante. Liste des tâches permet d'appeler les boutons directement dans l'onglet Tâches.

### L'onglet Légende :

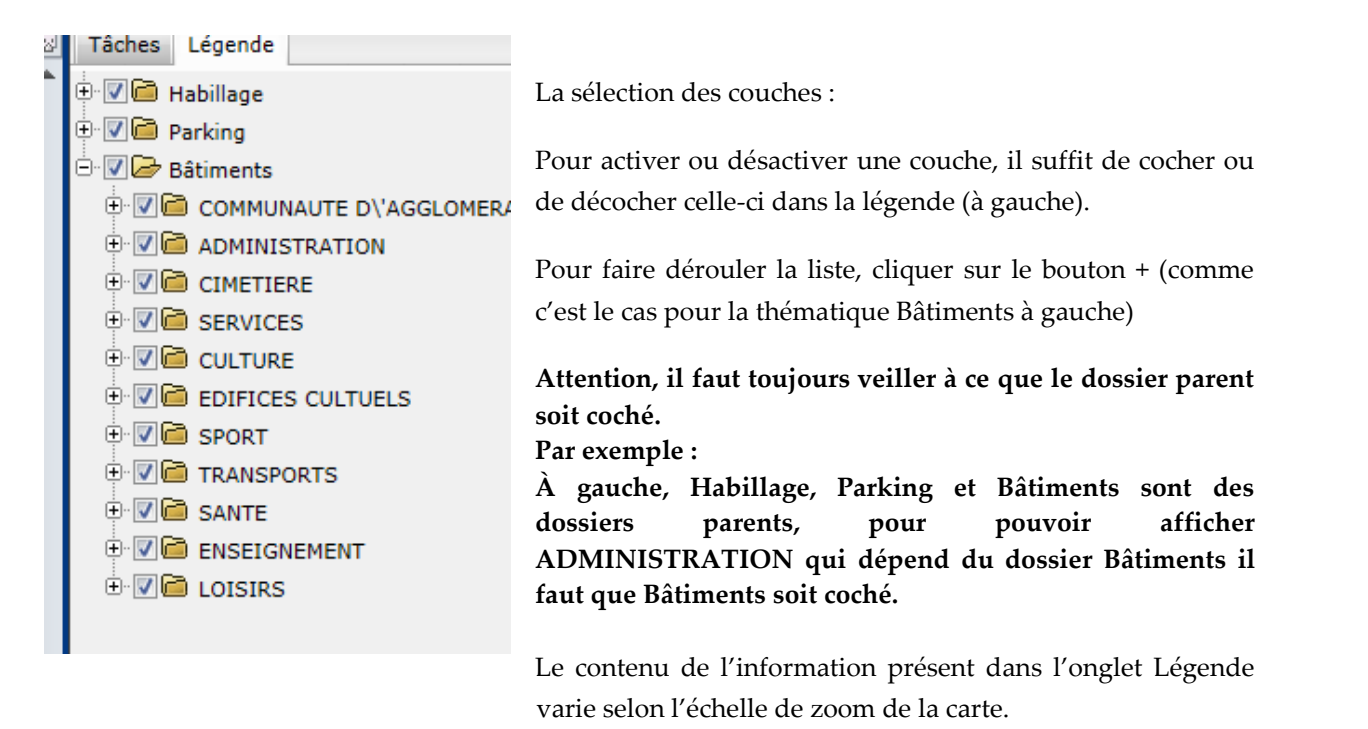

## La barre de localisation

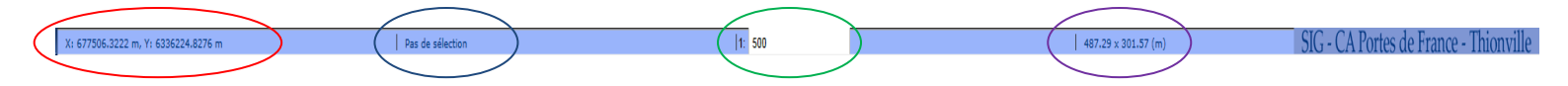

Description de gauche à droite :

- Coordonnées,
- Nombre d'objets sélectionnés,
- Echelle de zoom, avec possibilité d'entrer une valeur dans le cadre blanc prévu à cet effet, Attention, lorsque les fonds de carte sont de type Bing ou Google, les échelles sont prédéfinies par ce fournisseur de données,
- Etendue de la vue en mètres.

Une foire aux questions a également été mise en place, elle recense les questions les plus fréquemment posées par les utilisateurs et est consultable à partir d'un lien disponible dans la barre des tâches.